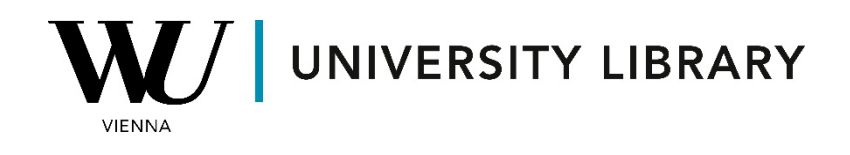

## IPOs

## in **Bloomberg**

## **Students Manual**

To access indices in Bloomberg, you can use the "INDX" function or simply type "index" in the search bar menu on the terminal.

Once the menu opens, navigate to "World Equity Indices" (WEI <GO>), where you'll find information about the most important global financial indices.

|                  |                              |     |                                   | <cancel> ×</cancel>       |  |  |  |  |
|------------------|------------------------------|-----|-----------------------------------|---------------------------|--|--|--|--|
| A Main Menu of B | loomberg Functions > Indices |     |                                   |                           |  |  |  |  |
| Indices & Hel    | p                            |     | 14) Analyze S&P 500 INDEX Index > |                           |  |  |  |  |
| 1) SECF          | Security Finder              |     |                                   |                           |  |  |  |  |
| 2) Help INDX     | Indices                      | 15) | 15) Other Indices >               |                           |  |  |  |  |
| Current Marke    | ets/Monitors                 | Μι  | ultiple Ir                        | ndex Analysis             |  |  |  |  |
| 3) WEI           | World Equity Indices         |     | RRG                               | Relative Rotation Graph   |  |  |  |  |
| 4) WEIF          | World Equity Index Futures   | 17) | WT                                | World Trends Graph        |  |  |  |  |
| 5) WBIX          | BBG World Bond Indices       |     |                                   |                           |  |  |  |  |
| 6) GMM           | Global Macro Movers          |     | Index                             | Derivatives >             |  |  |  |  |
|                  |                              |     |                                   |                           |  |  |  |  |
| 7) Bloomberg     | JIndices >                   | Ad  | Additional Customized Indices     |                           |  |  |  |  |
| 8) INDE          | Bloomberg Indices Intro      |     | CIXN                              | Custom Expression Editor  |  |  |  |  |
| 9) IN            | Bloomberg Index Browser      |     | CIXS                              | Custom Spread Editor      |  |  |  |  |
| 10) INP          | Index Publications           | 21) | CIXR                              | Custom Ratio Editor       |  |  |  |  |
|                  |                              | 22) | CIXC                              | Custom Conversion Editor  |  |  |  |  |
| Create Custon    | n Index                      | 23) | CIXX                              | Local Data Using Excel    |  |  |  |  |
| 11) CIX          | Custom Index Library         |     | CIXI                              | Custom Time Series Editor |  |  |  |  |
| 12) CIXB         | Custom Basket Editor         |     |                                   |                           |  |  |  |  |
| 13) AGG          | Custom Aggregates            |     |                                   |                           |  |  |  |  |
|                  |                              |     |                                   |                           |  |  |  |  |
|                  |                              |     |                                   | MenuId: 6316              |  |  |  |  |

On the "World Equity Indices" page, you'll find key parameters such as index value, year-to-date changes, average volume at trade changes, etc.

| Index             | 2Day              | Value              | Net Chg  | %Cl | hg     | Δ AVAT |          | Time    | Adv/Dcl  | %Ytd    | %YtdCur |
|-------------------|-------------------|--------------------|----------|-----|--------|--------|----------|---------|----------|---------|---------|
| 1) Americas       |                   |                    |          |     |        |        |          |         |          |         |         |
| 11) DOW JONES     | www.              | 38908.76           | +117.41  |     | +0.30% |        | +15.71%  | 16:13   | 19/11    | +3.23%  | +4.02%  |
| 12) S&P 500       | when              | <b>5183.37</b> d   | +26.01   |     | +0.50% |        | +1.20%   | 15:58   | 317/182  | +8.67%  | +9.50%  |
| 13) NASDAQ        | مەمىيىر           | 16425.52           | +152.14  |     | +0.93% |        | -4.16%   | 16:13   | 2088/759 | +9.42%  | +10.25% |
| 14) S&P/TSX Comp  | man               | 21845.29 d         | +50.73   |     | +0.23% |        | +3.54%   | 15:53   | 100/121  | +4.23%  | +3.36%  |
| 15) S&P/BMV IPC   | w X               | <b>55228.85</b> d  | +179.36  |     | +0.33% |        | -34.80%  | 15:53   | 25/10    | -3.76%  | -1.92%  |
| 16) IBOVESPA      | ∼∽∽⊷∽∽            | <b>126477.99</b> d | -1861.77 |     | -1.45% |        | +95.10%  | 15:58   | 37/47    | -5.74%  | -7.36%  |
| 2) EMEA           |                   |                    |          |     |        |        |          |         |          |         |         |
| 21) Euro Stoxx 50 | and the second    | <b>4971.70</b> d   | -2.52    |     | -0.05% | 1      | +11.67%  | 15:58   | 27/22    | +9.96%  | +9.96%  |
| 22) FTSE 100      | where the the     | <b>7655.81</b> d   | -36.65   |     | -0.48% |        | +21.49%  | 15:58   | 26/73    | -1.00%  | +0.92%  |
| 23) CAC 40        | - Marine and      | <b>8026.51</b> d   | +10.29   |     | +0.13% |        | +26.08%  | 15:58   | 20/20    | +6.41%  | +6.41%  |
| 24) DAX           | - A March         | <b>17826.62</b> d  | -16.23   |     | -0.09% |        | +7.23%   | 15:58   | 21/18    | +6.42%  | +6.42%  |
| 25) IBEX 35       | -                 | <b>10319.00</b> d  | -0.60    |     | -0.01% |        | +31.95%  | 15:58   | 16/19    | +2.15%  | +2.15%  |
| 26) FTSE MIB      | confirm and       | <b>33430.41</b> d  | +11.73   |     | +0.04% |        | +149.18% | 15:58   | 27 / 12  | +10.14% | +10.14% |
| 27) OMX STKH30    | and and the start | 2487.86            | +16.29   |     | +0.66% |        | +0.19%   | 16:13   | 22/8     | +3.83%  | +3.43%  |
| 28) SWISS MKT     | and the second    | <b>11626.54</b> d  | +51.17   |     | +0.44% |        | +41.63%  | 15:58   | 13/7     | +4.39%  | +1.13%  |
| 3) Asia/Pacific   |                   |                    |          |     |        |        |          |         |          |         |         |
| 31) NIKKEI        | here where        | 39688.94 d         | +90.23   |     | +0.23% |        | +13.66%  | 07:15 c | 134/89   | +18.60% | +14.69% |
| 32) HANG SENG     | Non- King         | 16353.39 d         | +123.61  |     | +0.76% |        | -2.65%   | 09:08 c | 60/19    | -4.07%  | -3.45%  |
| 33) CSI 300       | <sup>M_</sup> +   | 3544.91 d          | +15.19   |     | +0.43% |        | -19.62%  | 08:00 c | 170/121  | +3.32%  | +2.85%  |
| 34) S&P/ASX 200   | - man marke       | 7846.98            | +83.26   |     | +1.07% |        | -12.71%  | 03/08 c | 138/57   | +3.37%  | +1.57%  |
| 4) Global         |                   |                    |          |     |        |        |          |         |          |         |         |
| 41) BBG World L/M | _mmm              | 1806.73            | +9.00    |     | +0.50% |        | -16.82%  | 16:13   | 1508/842 | +6.77%  | +7.58%  |

To access detailed information about the constituents of a single index, explore the "Composition & Performance" category.

|          |                                                                            |         |                               |                         |          | <cancel> ×</cancel>            |  |  |  |  |  |  |
|----------|----------------------------------------------------------------------------|---------|-------------------------------|-------------------------|----------|--------------------------------|--|--|--|--|--|--|
| <b>f</b> | A Main Menu of Bloomberg Functions > Indices > Analyze S&P 500 INDEX Index |         |                               |                         |          |                                |  |  |  |  |  |  |
|          | <b>0</b> v                                                                 | verview |                               |                         |          |                                |  |  |  |  |  |  |
|          |                                                                            | DES     | Security Description          | 17)                     | Charts   | s, Tables & Technicals >       |  |  |  |  |  |  |
|          |                                                                            | EEG     | Earnings Estimates Graph      | 18)                     | GP       | Line Chart                     |  |  |  |  |  |  |
| AI       |                                                                            | FA      | Financial Analysis            | 19)                     | GIP      | Intraday Price Chart           |  |  |  |  |  |  |
|          |                                                                            | EVT     | Company Events                | 20)                     | GF       | Graph Fundamentals             |  |  |  |  |  |  |
|          | 5)                                                                         | EEO     | Consensus Overview            | 21)                     | TECH     | Technical Study Browser        |  |  |  |  |  |  |
|          |                                                                            | FMAP    | Fund Map                      |                         |          |                                |  |  |  |  |  |  |
|          |                                                                            | PEBD    | P/E Bands & Valuation         | Multiple Index Analysis |          |                                |  |  |  |  |  |  |
|          |                                                                            | RELS    | Related Securities            | 22)                     | HS       | Spread Analysis                |  |  |  |  |  |  |
|          |                                                                            | BICO    | Bloomberg Intelligence Primer | 23)                     | GR       | Ratio Analysis                 |  |  |  |  |  |  |
|          |                                                                            |         |                               | 24)                     | COMP     | Comparative Returns            |  |  |  |  |  |  |
|          | 10)                                                                        | Compo   | osition & Performance >       |                         |          |                                |  |  |  |  |  |  |
|          | 11)                                                                        | MEMB    | Member Weightings             | 25)                     | Create   | e Index Options & SN Pricing > |  |  |  |  |  |  |
|          | 12)                                                                        | IMAP    | Intraday Market Map 🛛 🗄       |                         |          |                                |  |  |  |  |  |  |
|          | 13)                                                                        | MOV     | Equity Index Movers           | Fir                     | nd Liste | ed Index Derivatives           |  |  |  |  |  |  |
|          | 14)                                                                        | TRA     | Total Return Analysis         | 26)                     | СТ       | Futures Contract Table         |  |  |  |  |  |  |
|          | 15)                                                                        | PORT    | Holdings & Performance        | 27)                     | OMON     | Option Monitor                 |  |  |  |  |  |  |
|          | 16)                                                                        | ANR     | Analyst Recommendations       | 28)                     | WMON     | Warrant Monitor                |  |  |  |  |  |  |
|          |                                                                            |         |                               | 29)                     | VIX      | VIX Imbalance Page             |  |  |  |  |  |  |

## AI Indicates function uses Bloomberg AI technology

MenuId: 6278

| SPX: Percent Price Change by GICS Sector |        |        |       |         |       |       |        |         |
|------------------------------------------|--------|--------|-------|---------|-------|-------|--------|---------|
| Name                                     | %Chg   | Min    | Max   | Indx Pt | Count | % Up  | % Down | Weight  |
| 1) All Securities                        | +0.58% | -5.42% | 5.59% | 30.25   | 503   | 64.0% | 35.2%  | 100.00% |
| 2) > Information Technology              | +1.13% | -3.26% | 5.59% | 17.57   | 64    | 65.6% | 34.4%  | 30.37%  |
| 3) > Communication Services              | +1.53% | -0.73% | 2.16% | 6.93    | 22    | 77.3% | 22.7%  | 8.86%   |
| 4 > Financials                           | +0.47% | -0.51% | 2.12% | 3.13    | 72    | 77.8% | 22.2%  | 12.87%  |
| 5) > Consumer Staples                    | -0.93% | -5.42% | 1.11% | -2.89   | 38    | 50.0% | 50.0%  | 5.91%   |
| <pre>0 &gt; Industrials</pre>            | +0.62% | -1.34% | 5.27% | 2.86    | 78    | 69.2% | 30.8%  | 8.74%   |
| 7) > Consumer Discretionary              | +0.51% | -0.44% | 4.15% | 2.75    | 53    | 77.4% | 22.6%  | 10.32%  |
| 8) > Real Estate                         | +1.06% | -0.37% | 2.30% | 1.27    | 31    | 96.8% | 3.2%   | 2.34%   |
| 𝔊 > Health Care                          | -0.14% | -2.25% | 2.79% | -0.70   | 64    | 57.8% | 39.1%  | 12.44%  |
| 10) > Energy                             | -0.20% | -0.93% | 1.01% | -0.39   | 23    | 34.8% | 65.2%  | 3.71%   |
| 11) > Utilities                          | -0.32% | -2.65% | 0.63% | -0.34   | 30    | 16.7% | 80.0%  | 2.14%   |
| 12) > Materials                          | +0.05% | -2.36% | 1.57% | 0.06    | 28    | 46.4% | 50.0%  | 2.32%   |

Additionally, in the Bloomberg Excel-add-on, you can access index parameters via the historical data table in the "Spreadsheet Builder" function.

| File                     | Home                   | Insert         | Pag            | e Layout            | Formu              | ilas Data            | Revie             | w View                 | Bloomb   | berg  | ♀ Tell me what  | you want         | to do           |               |                    |            |                     |                           |
|--------------------------|------------------------|----------------|----------------|---------------------|--------------------|----------------------|-------------------|------------------------|----------|-------|-----------------|------------------|-----------------|---------------|--------------------|------------|---------------------|---------------------------|
| fx<br>Function<br>Builde | Spreadsheet<br>Builder | ind<br>ields B | BQL<br>BUIIder | Template<br>Library | Chart<br>Library * | Create<br>New Note I | File<br>Manager • | Refresh<br>Worksheet • | Populate | ✓ Re  | al-Time Updates | Speed<br>Style • | Auto<br>Color v | EMSX<br>Panel | Data<br>Navigation | ()<br>Help | <b>O</b> iagnostics | 🜞 What's New<br>🌯 Options |
|                          |                        |                |                | Libr                | ary                | Comm                 | unity             |                        | Data     | Tools |                 | Formattir        | ng Tools        | Trading       | Explore            |            | Help and S          | iupport                   |

| Spreadsheet Builder                                                              | ? | × |
|----------------------------------------------------------------------------------|---|---|
| Use this Spreadsheet Builder to customize the data and layout of your Excel file |   |   |
| Equity and Fund Screening                                                        |   | ^ |
| Fixed Income Screening                                                           |   |   |
| ✓ Examples                                                                       |   |   |
| S&P Stocks with PE Ratio Greater Than Sector Average                             |   |   |
| Top Ten S&P Securities Ranked by Market Cap                                      |   |   |
| FTSE Financials with Positive Dividend Per Share Growth                          |   |   |
| Top Ten NASDAQ Stocks by Volume                                                  |   |   |
| DOW Stocks with Over 30% Increase in Last 5 Years                                |   |   |
| Monitor Real-Time/Current Data Fields                                            |   |   |
| Blank Data Table                                                                 |   |   |
| Technical Analysis (Real-Time)                                                   |   |   |
| Analyze Historical Data                                                          |   |   |
| Historical Data Table                                                            |   |   |
| Technical Analysis (End of Day)                                                  |   | - |

In the first step of the Spreadsheet Builder, you'll find all available indices under the "Equity Index" category. Utilize the search bar to quickly find a specific index.

| History Layout                                                                                                    | 1 Select Securities  | 2 Select Fields | 3 Set Date Range | 4 Preview and Create |
|----------------------------------------------------------------------------------------------------|----------------------|-----------------|------------------|----------------------|
| All Securities                                                                                                    |                      |                 | Selected Secu    | ırities              |
| ₽ Search for on                                                                                                    | e or more securities | 87              |                  |                      |
| Recently Used             Portfolio             Equity Index              INDU             Portfolio             Portfolio             POEX             POEX             POEX             POEX             POEX             POEX             POEX             POEX             POEX             POEX             POSX             POEX             POEX <th></th> <th></th> <th>Add »</th> <th></th> |                      |                 | Add »            |                      |
|                                                                                                    |                      | *               |                  |                      |

In the second step, choose the variables you wish to derive, with "Last price" ("PX\_LAST") being a popular choice. You can explore other variables using the search bar.

| History Layout                                                                                                    | 1 Select Securities              | 2 Select Fields | 3 Set Date Range | 4 Preview and Create |
|----------------------------------------------------------------------------------------------------|----------------------------------|-----------------|------------------|----------------------|
| All Fields                                                                                                    |                                  |                 | Selected Fields  | Î                    |
| Search for o                                                                                                    | ne or more fields                |                 | Last Price       | ✓ 茴                  |
| <ul> <li>Recently Use<br/>Favorites</li> <li>Analysis</li> <li>Corporate Ac</li> <li>Descriptive</li> <li>ESG</li> <li>Earnings Esti</li> <li>Fundamental</li> <li>Market Activiti</li> <li>New Fields</li> <li>Ratings</li> </ul> | d<br>:tions<br>mates<br>ls<br>ty | Add             | d »              |                      |
| <ul> <li></li></ul>                                                                                                    | cific<br>1                       | *               |                  |                      |

Specify the date range and periodicity of the data. If an end date is not specified, values will be derived until the current day.

| Spreadsheet Builder ? × |                     |                   |             |                |                      |  |  |  |  |  |
|-------------------------|---------------------|-------------------|-------------|----------------|----------------------|--|--|--|--|--|
| History Layout          | 1 Select Securities | 2 Select Fields   | 3 Set Dat   | e Range        | 4 Preview and Create |  |  |  |  |  |
| Date Calendar           | Period Calendar     | Relative Calendar |             |                |                      |  |  |  |  |  |
| From 02/08/2024         | 1 💾 То              | 🗄 🗸 Today         | Periodicity | Daily          | ▼ i                  |  |  |  |  |  |
|                         |                     |                   |             | Daily          |                      |  |  |  |  |  |
| OPTIONAL PAI            | RAMETERS            |                   |             | Weekly         |                      |  |  |  |  |  |
|                         |                     |                   |             | Monthly        |                      |  |  |  |  |  |
|                         |                     |                   |             | Quarterly      |                      |  |  |  |  |  |
|                         |                     |                   |             | Fiscal Quarter | ly                   |  |  |  |  |  |
|                         |                     |                   |             | Semi Annual    |                      |  |  |  |  |  |
|                         |                     |                   |             | Fiscal Semi A. |                      |  |  |  |  |  |
|                         |                     |                   |             | Yearly         |                      |  |  |  |  |  |
|                         |                     |                   |             | Fiscal Annual  |                      |  |  |  |  |  |

In the final step of the Spreadsheet Builder function, you can customize the view of the exported data by transposing the axes and changing the sequence of values.

| His | tory Layout | 1 Select Se | curities | 2 Select | Fields | 3 Set Da | ate Range  | 4 Preview and Create                                                                                                    |  |  |
|-----|-------------|-------------|----------|----------|--------|----------|------------|----------------------------------------------------------------------------------------------------|--|--|
|     | A           | В           | С        | D        | E      | <b>A</b> | Start Cell | P A1                                                                                                    |  |  |
| 1   | Start Date  |             |          |          |        |          |            |                                                                                                    |  |  |
| 2   | End Date    |             |          |          |        |          | 📑 🖬 Transp | oose Axes                                                                                                    |  |  |
| 3   |             |             |          |          |        |          | Group      |                                                                                                    |  |  |
| 4   |             | Security    |          |          |        |          |            |                                                                                                    |  |  |
| 5   |             | Field Name  |          |          |        |          |            | e sneet per security                                                                                                    |  |  |
| 6   | Dates       | Field       |          |          |        |          | Show       | Security                                                                                                    |  |  |
| 7   | Date        | Data        |          |          |        | _        | Show       | Field Name                                                                                                    |  |  |
| 8   | Date        | Data        |          |          |        |          |            | The later of the later of the l |  |  |
| 9   | Date        | Data        |          |          |        | _        | Show       | Field Mnemonic                                                                                                    |  |  |
| 10  | Date        | Data        |          |          |        |          | Show       | Start and End Dates                                                                                                    |  |  |
| 11  | Date        | Data        |          |          |        | _        | Show       | Date                                                                                                    |  |  |
| 12  | Date        | Data        |          |          |        | II.      |            | 540                                                                                                    |  |  |
| 13  |             |             |          |          |        |          | Sort       |                                                                                                    |  |  |
| 14  |             |             |          |          |        |          | Olde       | st First                                                                                                    |  |  |
| 15  |             |             |          |          |        |          | ⊖ Newe     | est First                                                                                                    |  |  |
| 16  |             |             |          |          |        |          |            |                                                                                                    |  |  |
| 17  |             |             |          |          |        | _        |            |                                                                                                    |  |  |
| 18  |             |             |          |          |        |          |            |                                                                                                    |  |  |
| 19  |             |             |          |          |        |          |            |                                                                                                    |  |  |
| 20  |             |             |          |          |        |          |            |                                                                                                    |  |  |
| 21  |             |             |          |          |        |          |            |                                                                                                    |  |  |
| 1   |             |             |          |          |        | - F      |            |                                                                                                    |  |  |